## Настройка прибора Редут-Net-GSM (Лагуна-IP/GSM).

Для настройки приборов для работы в сети Интернет или в сетях операторов сотовой связи GPRS необходим компьютер или ноутбук с сетевой картой и разъемом RJ45.

Подготавливаем компьютер для работы с программой настройки. Открыть папку «Сетевые подключения», открыть «Подключение по локальной сети» для данного соединения. Далее в протоколе Интернета ТСР/IР прописываем два параметра: IP-адрес 10.0.4.101 и маска подсети 255.255.0.0.

| Подключение через:<br>WIA Rhine II Fast Ethernet Adapter Настроить                                                                        | Параметры IP могут назнача<br>поддерживает эту возножно<br>IP можно получить у сетевог                      | ться автоматически, если сеть<br>сть. В противном случае параметры<br>о администратора. |
|----------------------------------------------------------------------------------------------------|----------------------------------------------------------------------------------------------------|-----------------------------------------------------------------------------------------|
| Компоненты, используемые этим подключением:                                                                                               | <ul> <li>Получить IP-адрес авто</li> <li>О Использовать следующ</li> </ul>                                  | матически<br>ий IP-адрес:                                                               |
| Служов доступа к фаилам и принтерам сетеи місто                                                                                           | ІР-адрес:                                                                                                   | 10 . 0 . 4 . 101                                                                        |
| 🗹 🛥 Протокол Интернета (ТСР/IР)                                                                                                    | Маска подсети:                                                                                              | 255.255.0.0                                                                             |
| Установить Удалить Свойства                                                                                                    | Основной шлюз:                                                                                              |                                                                                         |
| Описание<br>Протокол ТСР/IP - стандартный протокол глобальных<br>сегей, обеспечающий сеязь между различными<br>взаимодействующими сегами. | <ul> <li>Получить адрес DNS-сер</li> <li>Ю Использовать следующ</li> <li>Предпочитаеный DNS-сери</li> </ul> | овера автонатически<br>ие адреса DNS-серверов:<br>зер:                                  |
| При подключении вывести значок в области уведомлений                                                                                      | Альтернативный DNS-сере                                                                                     | sep:                                                                                    |
| Уведомлять при ограниченном или отсутствующем<br>подключении                                                                              | 🔲 Подтвердить параметр                                                                                      | дополнительно                                                                           |

Переписываем на компьютер программу настройки Service\_IP\_GSM.exe. Программа находится либо на диске, поставляемым с приборами либо на сайте предприятия изготовителя <u>www.kvazarsb.ru</u> в разделе «Поддержка – Программы и обновления», либо в разделе каталога продукции сайта на соответствующей странице.

Подготавливаем прибор для настройки. Для этого снимаем верхнюю крышку прибора. Подключаем к клеммам ±12В источник питания, соблюдая полярность. К разъему «Ethernet» (XT16) подключаем кабель с разъемом RJ45. Другой конец кабеля подключаем к разъему сетевой карты компьютера.

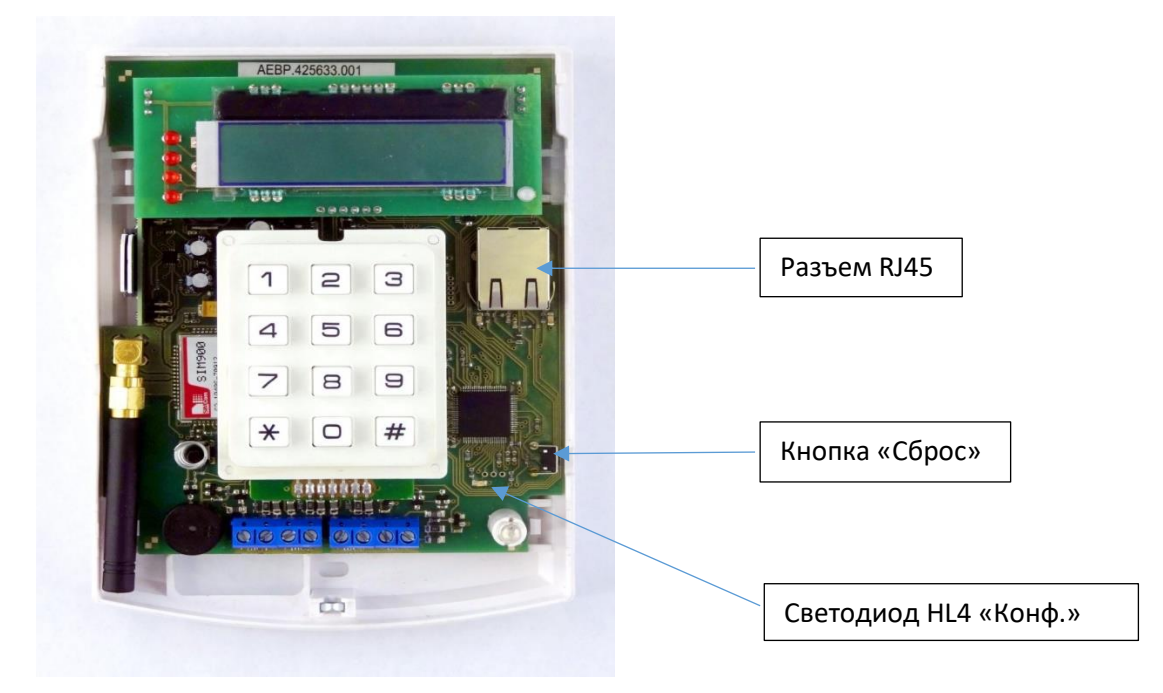

Включаем прибор в режиме настройки. Для этого существует два способа:

Первый способ включить прибор. Нажать и удерживать не менее 5 сек. кнопку «Сброс». Контролировать режим работы светодиода HL4 (в новых версиях Конф.). Как только работа светодиода из мигающего режима изменится на режим непрерывного свечения, прибор перешел в режим настройки. Выход из режима повторное нажатие кнопки на время более 5 сек, до начала мигания светодиода.

Второй способ - включить прибор с нажатой кнопкой «Сброс». В этом случае прибор сразу перейдет в режим настройки (светодиод HL4 – «Конф.» светится непрерывно). Выход из режима выключением и повторным включением прибора.

Запустить программу Service\_IP\_GSM.exe.

Окно «Обслуживание» программы Сервер-«Виртуальный ретранслятор».(Версия для установщиков). Если все настройки сделаны правильно, то после запуска программы в первой строке окна «Обслуживание» должна появиться строка с IP-адресом 10.0.3.1. Это адрес прибора в режиме настройки. Выделить строку с адресом, нажать правую кнопку мыши. Откроется список:

| 🔤 Серве | ер - "Виртуальнь           | ый ретранслятор".(                     | Версия для устан       | овщиков. [ІРпј | рибора=1 | 0.0.3.1 | L][Порт=5000])          | . [ |
|---------|----------------------------|----------------------------------------|------------------------|----------------|----------|---------|-------------------------|-----|
| Трафик  | Обслуживание<br>Зарегистри | Отладка   Регистрац<br>рованные прибој | ия   Настройки  <br>ОЫ |                |          |         |                         |     |
| ІР Адре | ec                         | <b>D</b>                               | Dun sopoŭ N            | N стр.         | Выкл.    |         |                         |     |
| 10,0.3. |                            | 5000                                   | 1/0/0                  | 0              |          |         | Версия 3.5.2            |     |
|         |                            |                                        |                        |                |          |         | Очистить                |     |
| -       |                            |                                        |                        |                |          |         | СМСВО - Успешно открыт. |     |
|         |                            |                                        |                        |                |          |         |                         |     |
|         |                            |                                        |                        |                |          |         |                         |     |
| -       |                            |                                        |                        |                |          |         |                         |     |
|         |                            |                                        |                        |                |          |         |                         |     |
|         |                            |                                        |                        |                |          | -       |                         |     |
|         |                            |                                        |                        |                |          |         |                         |     |

| ІР Адрес | Порт прибора                                                                                                    | Пультовой N                               |
|----------|----------------------------------------------------------------------------------------------------|-------------------------------------------|
| 10.0.3.1 | Открыть окно "Обслуж<br>Запросить тип канала L<br>Запросить уровень сигн<br>Запросить уровень сигн<br>Запросить баланс SIM1<br>Запросить баланс SIM2<br>Выключить УОО за неу<br>Включить УОО | живание"<br>LAN/GSM<br>н. SIM1<br>н. SIM2 |
|          |                                                                                                    |                                           |

Нажать на строку «Открыть окно «Обслуживание»».

| Внимание-возможен пропуск извещений при обновлении прошивки! 🛛 🛛                             |  |  |  |
|----------------------------------------------------------------------------------------------|--|--|--|
| На время обслуживания (ОБНОВЛЕНИЕ ПРОШИВКИ) - возможен сбой в доставке извещений! Исполнить? |  |  |  |
| Да Нет                                                                                       |  |  |  |
|                                                                                              |  |  |  |

При нажатии на «Да» откроется окно «Удаленное обслуживание».

| 🛛 Удаленное обслуживание.                                               |          |          |
|-------------------------------------------------------------------------|----------|----------|
| Пультовой номер прибора<br>1/0/0                                        |          |          |
| Имя файла обновления для 87Ј60.                                         | - 1      |          |
| c:\<br>Mus bačas sturestant and 4020                                    | <u> </u> |          |
| имя файла обновления для 4620.<br>с/\                                   | 0        | Очистить |
|                                                                         | ~        |          |
|                                                                         |          |          |
|                                                                         |          |          |
|                                                                         |          |          |
|                                                                         |          |          |
|                                                                         |          |          |
|                                                                         |          |          |
| Обновить Сменить пароль Сетевые настройки Конфиг.прибора Запрос N-верси | 4        | Iect     |

Нажать кнопку «Сетевые настройки».

| Введите пароль для доступа |         |        |  |
|----------------------------|---------|--------|--|
| Пользователь:              | Пароль: | ок (   |  |
| admin                      | ****    | Отмена |  |

Ввести логин и пароль. При работе в режиме настройки логин «admin», пароль «admin». Нажать кнопку «Считать».

| 📕 Сетевые настройки прибора. |             |                |   |
|------------------------------|-------------|----------------|---|
|                              | Считать     | Сохранить      | ? |
|                              | Разрешить ( | редактирование |   |

В открывшемся окне перейти на вкладку «Сервера», поставить галочку в поле «Разрешить редактирование» и внести следующие параметры:

| 🔀 Сетевые настройки при                                                                                                    | бора.                                        |                                                             | _ 🗆 🗡                                                                                           |
|----------------------------------------------------------------------------------------------------|----------------------------------------------|-------------------------------------------------------------|-------------------------------------------------------------------------------------------------|
| Файл                                                                                                    |                                              |                                                             |                                                                                                 |
| Сервера Ethernet GSM                                                                                                    | SMS сервис                                   | Считать                                                     | Сохранить ?                                                                                     |
| <ul> <li>Разрешить 1 серв</li> <li>IP - Сервер 1:</li> <li>Порт Сервер 1:</li> <li>Разрешить 2 серв</li> <li>IP - Сервер 2:</li> </ul> | PP<br>10.0.4.101<br>5000<br>PD<br>10.0.5.104 | Разрешит<br>Успеши<br>Внимание! Нео<br>настроек-мож<br>связ | » редактирование<br>НО СЧИТАНО.<br>бдуманное изменение<br>ит привести к потере<br>и с прибором. |
| Порт Сервер 2:                                                                                                    | 5001                                         |                                                             |                                                                                                 |
| Разрешить 1(3) се                                                                                                    | nsen                                         |                                                             |                                                                                                 |
| IP - Сервер 1(3):                                                                                                    | 10.0.6.101                                   |                                                             |                                                                                                 |
| Порт Сервер 1(3):                                                                                                    | 5002                                         |                                                             |                                                                                                 |
| Разрешить 2(4) се                                                                                                    | pse                                          |                                                             |                                                                                                 |
| IP - Сервер 2(4):                                                                                                    | 10.0.7.101                                   |                                                             |                                                                                                 |
| Порт Сервер 2(4):                                                                                                    | 5003                                         |                                                             |                                                                                                 |
| Reset yganer                                                                                                    | ный пересброс прибора.                       |                                                             |                                                                                                 |
| Пультовой номер<br>прибора:                                                                                                    | 1/0/0                                        |                                                             |                                                                                                 |
|                                                                                                    |                                              |                                                             |                                                                                                 |

Установить галочку в поле «Разрешить 1 сервер».

Ввести в поле «IP-Сервер 1» глобальный IP-адрес сетевого подключения на ПЦО. (на рисунке показан адрес при настройке, после введения адреса ПЦО показываться в настроечном и рабочем режимах будет рабочий адрес).

Ввести в поле «Порт» номер порта для работы приборов. По умолчанию это порт 5000. Для АРМ Радиосеть порт 5000 можно оставить, для АРМ Альтаир предпочтительно изменить, например, на 6000.

В случае наличия резервного канала связи на ПЦО аналогично ввести данные для 2 сервера. Номер порта можно установить тот же, что и у сервера 1.

В поле «Пультовой номер прибора» ввести пультовой номер (о пультовом номере прибора см. ниже).

Нажать на кнопку «Сохранить».

Окно «GSM» программы Сервер - «Виртуальный ретранслятор».

| Сетевые настройки прибора.<br>Файл                                                                                                    |                                                                         | >                                                                                                    |
|----------------------------------------------------------------------------------------------------|-------------------------------------------------------------------------|----------------------------------------------------------------------------------------------------|
| Сервера Ethernet GSM SMS сервис<br>Paspeturns I SIM<br>Paspeturns APN 1 SIM (строка иниц.)<br>APN 1 SIM:<br>Приоритет 1 SIM (возврат после отказа)<br>Paspeturns задаевать Строку запроса Баланса<br>(Иначе-Автомат. Моск. Регион)<br>Строка Зепроса Баланса:<br>105°1# | Сонтать<br>С Разрешит<br>Испеши<br>Вномание! Нео<br>настрок-ноо<br>связ | Сохранить<br>- редактирование<br><b>10 считано.</b><br>бдунанное изменен<br>с приести к потер<br>и с прибором. |
| Разрешить 2 SIM Разрешить АРN 2 SIM(строка иниц.) АРN 2 SIM Резрешить АРN 2 SIM(строка иниц.) АРN 2 SIM Резрешить задевать Сгроку запроса Баланса (Иначе-Астомат. Моск. Регион) Строка Запроса Баланса: 10511#                                                          |                                                                         |                                                                                                    |

Для внесения параметров работы по GPRS перейти на вкладку «GSM», поставить галочку в поле «Разрешить редактирование» и внести следующие параметры:

Поставить галочку в поле «Разрешить 1 SIM» для работы с первой SIM картой. Для Редут-Net/GSM-01 и Лагуны-IP/GSM это внешний слот установки SIM карт.

Поле «APN 1 SIM» заполняется в случае работы с местными провайдерами сотовой связи, не относящимся к БИЛАЙН, МТС, МЕГАФОН. Для этих провайдеров APN в большинстве регионов определяется автоматически программным обеспечением прибора.

Аналогично для 2-ой SIM карты (для Редут-Net/GSM-01 и Лагуны-IP/GSM это внутренний слот).

Вкладка «Ethernet» предназначена для случая использования подключения к проводному Интернету. Правила подключения аналогичны правилам подключения к любому компьютеру в данной сети. Для большинства случаем подходит режим DHCP. Поставить галочку в соответствующем поле.

Вкладка «SMS - сервис» служит для подключения трех номеров сотовых телефонов для передачи выбранных сообщений.